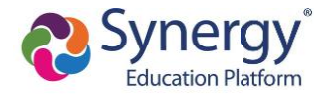

### Log in to ParentVUE Account

- 1. Enter your User Name and Password.
- 2. Click Login.

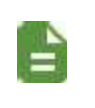

The ParentVUE login screen automatically redirects you to Online Registration if you have a ParentVUE account but no active children or you do not have Educational Rights to a child.

|            | Login |                       |
|------------|-------|-----------------------|
| User Name: | Edup  | ooint School District |
| Password:  |       |                       |
|            | Login |                       |
|            |       | More Options V        |

Online Registration Account Access Screen

1

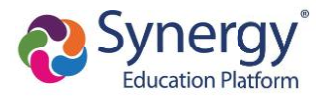

# **Registering Students**

You have the option to register for the current school year or the next school year depending on the time of the year.

- 1. Log in to OLR in one of the following ways:
  - Select the Registration tab or the Online Registration tab in ParentVUE.

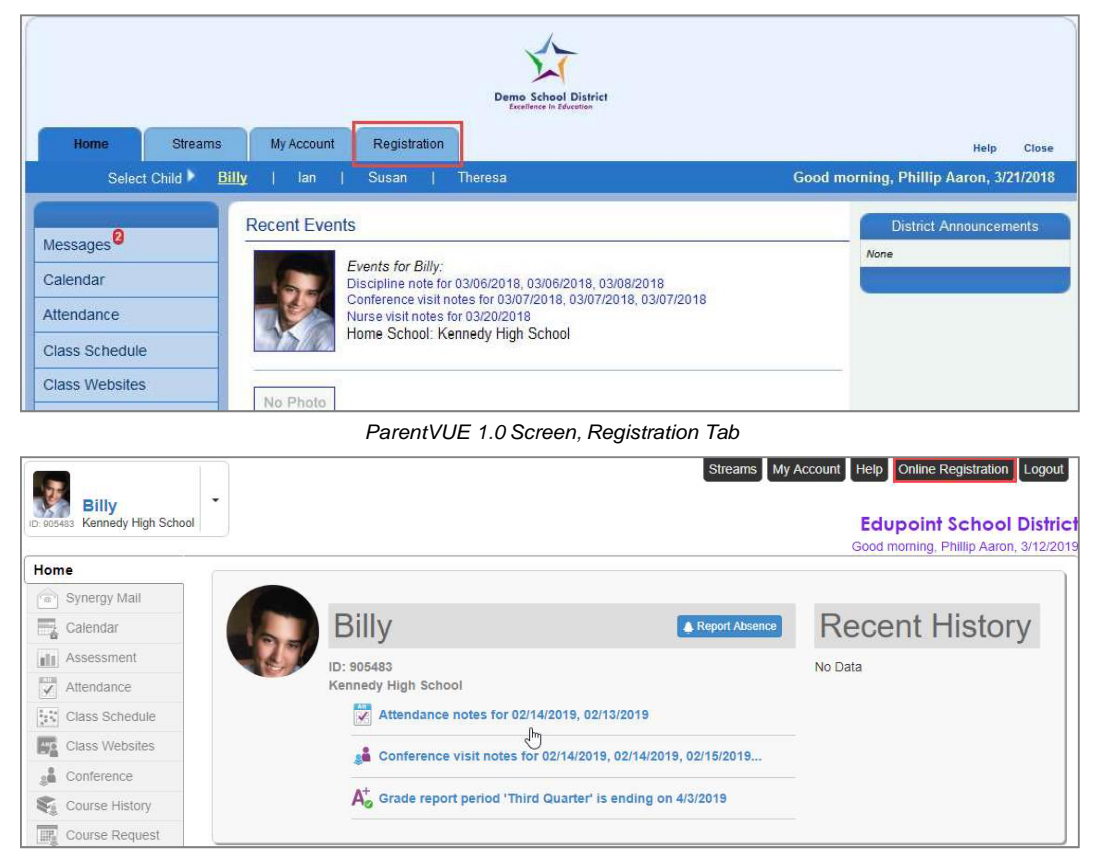

ParentVUE 2.0 Screen, Online Registration Tab

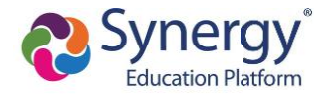

• Click the Begin Registration link in the Alerts folder if you have Synergy Mail.

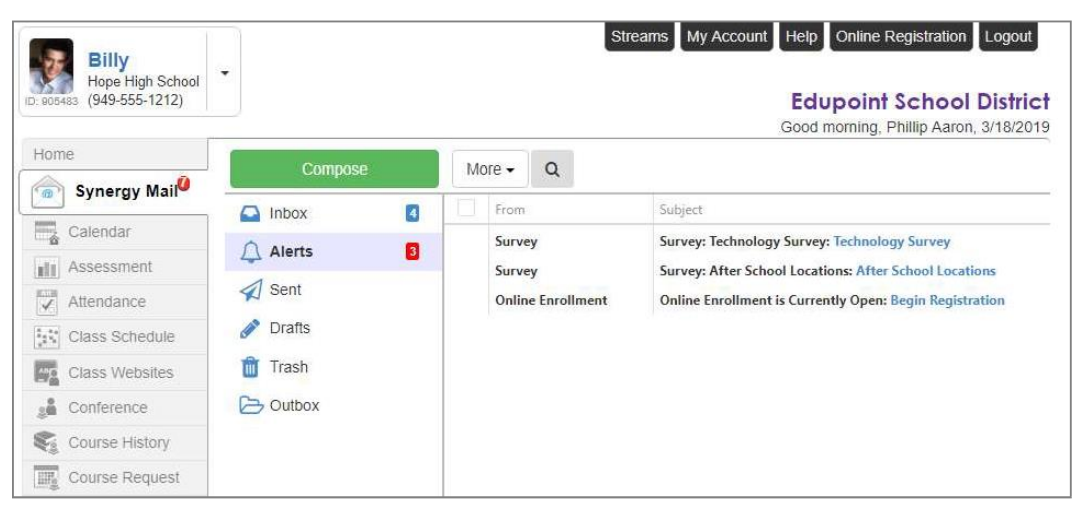

ParentVUE 2.0, Synergy Mail Alerts Screen

 Click the Begin Registration link in the open enrollment message on the Messages screen if you do not have Synergy Mail.

| 4              | -                  |                 |            | Messages                                                  |
|----------------|--------------------|-----------------|------------|-----------------------------------------------------------|
| viessages      |                    | Date            |            | Subject                                                   |
| Calendar       | <b>X</b>           | 05/18/2015 16   | 41:00      | Ian - Drama - After School Program (5/18/2015)            |
| Attendance     |                    | 10/06/2014      |            | Survey: Technology Survey: Technology Survey              |
| Class Schedule |                    | 08/02/2014      |            | Online Enrollment Open For 2014-2015: Begin Registration  |
| Class Websites |                    |                 |            |                                                           |
|                |                    |                 | ParentVU   | E 1.0, Messages Screen                                    |
|                | Billy<br>Hope H    | igh School      |            | Streams My Account Help Online Registration Logout        |
|                | ID: 905483 (949-55 | 5-1212)         |            | Edupoint School District                                  |
|                |                    |                 |            | Good morning, Phillip Aaron, 3/18/2019                    |
|                | Home               | M               | ESSAC      | GES                                                       |
|                | Messag             | es <sup>0</sup> | Date       | Subject                                                   |
|                | Calendar           | $\sim$          | 07/13/2018 | Survey: Technology Survey: Technology Survey:             |
|                | Assessme           | ent 🔽           | 07/10/2018 | Survey: After School Locations: After School Locations:   |
|                |                    | 211L            | 0111012010 | Survey. Alter School Ecolutions. Alter School Ecolutions. |

ParentVUE 2.0, Messages Screen

Class Schedule

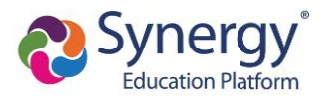

2. Click Begin New Registration.

|   |                                              |                        | Edupoint School District<br>Good afternoon, Harold Acevedo, 6/25/2018 |
|---|----------------------------------------------|------------------------|-----------------------------------------------------------------------|
| 0 | Please select the registration school year.* | 2017-2018              |                                                                       |
|   |                                              |                        |                                                                       |
|   |                                              | Begin New Registration | n >>                                                                  |

Online Registration, Home Screen

### 3. Click Continue.

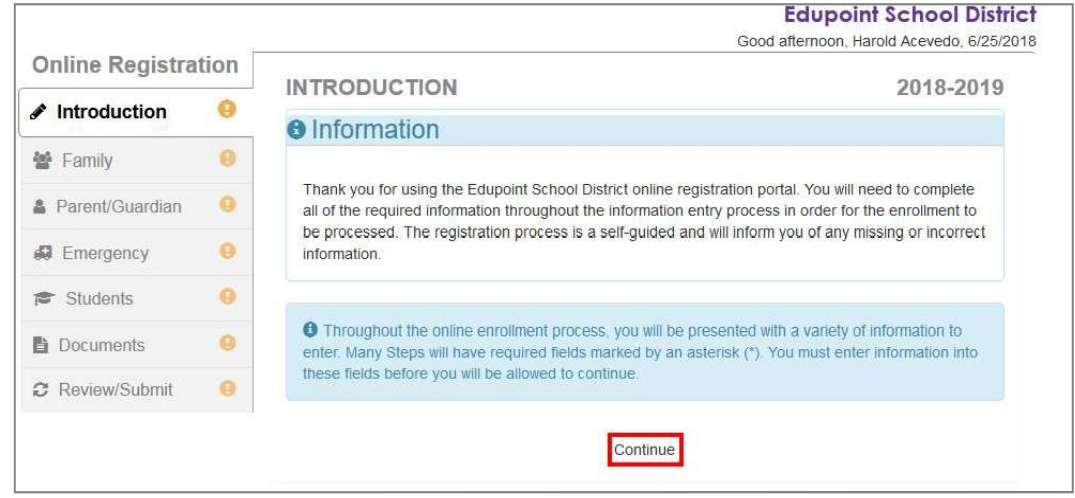

Online Registration, Introduction Screen

4. Enter your Electronic Signature to indicate that you are the account holder.

 The Electronic Signature must exactly match the name on your account.

 INTRODUCTION
 2018-2019

 Please enter your first and last name below:
 Image: Comparison of the page you attest that you are the account holder, are authorized to provide the information and agree that the information provided is accurate to the best of your knowledge.

 Electronic Signature\*
 Harold Accevedo

 Save And Continue >>
 Save And Continue >>

Online Registration, Introduction Screen

4

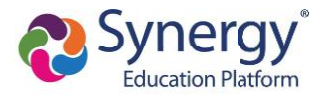

- 5. Follow the prompts to complete the enrollment.
  - A red asterisk (\*) indicates required information.

| First Name* | Harold  |  |
|-------------|---------|--|
| Middle Name |         |  |
| Last Name*  | Acevedo |  |

Online Registration, Student Screen

• A progress bar displays as you advance through a section.

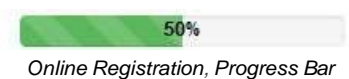

• Completed sections have a green check mark in the Navigation Menu. Incomplete sections have a yellow exclamation mark.

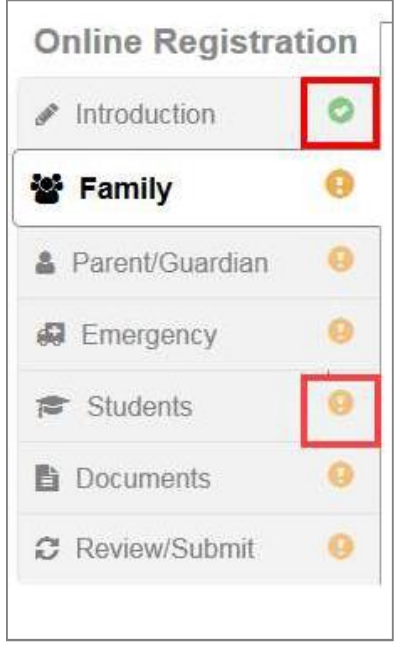

Online Registration, Navigation Menu

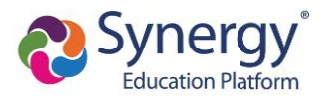

• Online Registration saves the entered information if you stop the enrollment process and log out. You can click **Resume Registration or Start Over.** 

|      | Edu<br>Good aftern                                                     | point School District                                                                               |
|------|------------------------------------------------------------------------|----------------------------------------------------------------------------------------------------|
| tion | INTRODUCTION                                                           | 2048 2040                                                                                           |
| 0    | IN TRODUCTION                                                          | 2018-2019                                                                                           |
| 0    | 2018-2019 Registration                                                 |                                                                                                    |
| 0    | Thank you for returning to the online registration process. To continu | e where you left off                                                                                |
| 0    | select Resume Registration.                                            | e milete you lett on,                                                                               |
| 0    | Resume Registration X Start Over                                       |                                                                                                    |
| 0    |                                                                        |                                                                                                    |
| 0    | Save And Continue >>                                                   |                                                                                                    |
|      | tion                                                                   | Edu<br>Good aftern<br>INTRODUCTION<br>C<br>C<br>C<br>C<br>C<br>C<br>C<br>C<br>C<br>C<br>C<br>C<br>C |

Online Registration, Introduction Screen

- The following options display on the Parent/Guardian, Student, and Emergency contacts screens:
  - Click **In Progress** to complete incomplete information.
  - Click Edit to edit the information.
  - Click **Delete** to delete the person from the registration.
  - Click Add New Parent/Guardian, Add New Student, or Add New Contact to add another person's information, depending on which screen you are on. Add New Student does not display if your district allows only reenrollments.
  - Drag and drop the emergency contacts in the order you want them to be contacted.

|                   |       | Home Status My Account<br>Edupoint School D<br>Good morning, Alice Abbott, J                                                                                                    |        |
|-------------------|-------|----------------------------------------------------------------------------------------------------|--------|
| Online Registra   | ation | RELATIONSHIPS 2018                                                                                                    | 3-2019 |
|                   | 0     | Emergency Contact Order: Tanner Abbott                                                                                                    |        |
| 🚰 Family          | 0     | ● Instructions                                                                                                    |        |
| & Parent/Guardian | 0     |                                                                                                    |        |
| G Emergency       | 0     | Drag and drop the contacts below in the order in which they should be contacted in the event of an<br>emergency:                                                                       |        |
| Students          | 0     | Alice Abbett (Biological Mother)                                                                                                    |        |
| Documents         | 0     | 2 Paul Abbott (Step-Father)                                                                                                    |        |
| C Review/Submit   | 0     | 3 Bethann Lowell (Relative) Home Phone: 555-123-8204                                                                                                    |        |
|                   |       | 4       Sandee Martin (Relative) Home Phone: 555-123-4682         5       Renee Phillips (Relative) Home Phone: 555-123-9648         6       Bob Butler (Biological Father)         << |        |

Online Registration, Students Relationships Screen

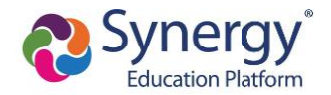

• Add new rows, delete existing rows, and edit the data in the fields on the Parent Guardian Military Status screen when there are no restrictions on the grid.

| <b>Online Registrat</b> | ion | DADEN    |                             |                        | 85%                          | 000000     | 2049 2040 |
|-------------------------|-----|----------|-----------------------------|------------------------|------------------------------|------------|-----------|
| Introduction            | 0   | FAREN    | IIGOARDIAN                  |                        |                              |            | 2010-2019 |
| Family                  | 0   | Militar  | y Status: Davi              | d Ceja                 |                              |            |           |
| Parent/Guardian         | 0   | Inst     | ructions                    |                        |                              |            |           |
| B Emergency             | 0   | Provide  | the following Military info | rmation for the parent | /guardian you want to enter: |            |           |
| Students                | 0   | Military | Status                      |                        |                              |            |           |
| Documents               | 0   | × Line   | e Start Date                |                        | Military Service             | End Date   |           |
| C Review/Submit         | 0   |          | 1 03/05/2002                | *                      | Active *                     | 04/17/2010 | =         |
|                         |     |          | 2 04/18/2010                | <b>=</b> .             | Reserve 🔻                    | MM/DD/YYYY | =         |
|                         |     | G Add N  | ew                          |                        |                              |            |           |
|                         |     |          |                             |                        |                              |            |           |

Online Registration, Parent Guardian Screen

 Click Save and Continue to move to the next screen if Complete displays for all individuals.

|                  |     |             |                  |               |              | Ec<br>Good affe | Iupoint School Distric |
|------------------|-----|-------------|------------------|---------------|--------------|-----------------|------------------------|
| Online Registrat | ion | DADEN       |                  | AN            |              |                 | 2018 2010              |
| Introduction     | 0   | Add or upda | ate Parent/Guard | lian details. |              |                 | 2010-2019              |
| 🚰 Family         | 0   |             |                  | First Name    | Last Name    | Gender          | Status                 |
| Parent/Guardian  | θ   | 💉 Edit      | × Delete         | Jean          | Acevedo      | Female          | In Progress            |
| Rergency         | 0   | 📝 Edit      |                  | Harold        | Acevedo      | Male            | Complete               |
| Students         | 0   |             |                  |               |              |                 |                        |
| Documents        | 0   | + Add N     | lew Parent/Guar  | dian          |              |                 |                        |
| C Review/Submit  | 0   |             |                  | << Previous   | Save And Con | tinue >>        |                        |

Online Registration, Parent/Guardian Screen

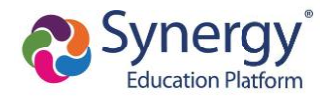

| PARENT/GUARD                                   | IAN 20%                                     | 2018-2019 |
|------------------------------------------------|---------------------------------------------|-----------|
| Demographics:                                  | New Parent                                  |           |
| Instructions                                   |                                             |           |
| Provide the following inf                      | ormation for the parent/guardian you want t | to enter: |
| First Name*                                    | lan                                         |           |
| Middle Name                                    |                                             |           |
| Last Name*                                     | Acevedo                                     |           |
| Gender                                         |                                             | ×         |
| Education Level                                |                                             | •         |
| Preferred language<br>for written<br>materials | English                                     | •         |
|                                                | tion is known for this Paront/Cuardian      |           |

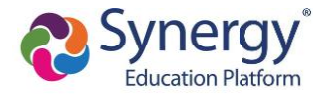

- When entering students, the options displayed are different based on:
  - Your district setup. Your district can allow both new enrollments and reenrollments, deny new enrollments, or only allow new enrollments.
  - Include or exclude the student from Online Registration.
    - Click **Include** to move a student from the Students to exclude section to the Students to enroll section.
    - Click **Exclude** to move a student from the Students to enroll section to the Students to exclude section.
    - Click View to view an excluded student.

|               |               | 2012             | 100                  |                   | (a) - 112  | 123   | 1020         |
|---------------|---------------|------------------|----------------------|-------------------|------------|-------|--------------|
|               |               | First<br>Name    | Las<br>Nar           | ne<br>ne          | Gender     | Grade | Status       |
| 💉 Edit 🛛 👻    | Exclude       | Andrew           | / Are                | vedo              | Male       | 12    |              |
| × Delete      |               | Andrea           |                      | vedu              | Marc       | 12    | . In rogress |
| L Add Now (   | Student       |                  |                      |                   |            |       |              |
| T Add New 3   | student       |                  |                      |                   |            |       |              |
| w-only access | s to students | that will not be | enrolled i           | n this ap         | plication: |       |              |
|               | s to students | that will not be | enrolled i           | n this ap<br>2019 | plication: |       |              |
| w-only access | s to students | that will not be | enrolled i<br>2018-2 | n this ap<br>2019 | plication: |       |              |

Online Registration, Students Screen

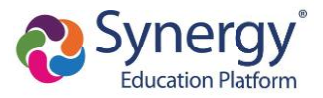

- You must set a **Primary Address** associated with a parent/guardian for each student.
- You can modify the address on the Home Address screen if your school allows reenrollment and allows you to change your address.
  - a. Select Check here if your address has changed.

| FAMILY 50%                              | 2018-2019 |
|-----------------------------------------|-----------|
| Home Address                            |           |
| Instructions                            |           |
| Please enter your home address below:   |           |
| 2013                                    |           |
| Check here if your address has changed. |           |
| address as entered from above:          |           |
| 4263 E Princess St                      |           |
| MICSA, AL 00000                         |           |
|                                         |           |

Online Registration, Family Screen

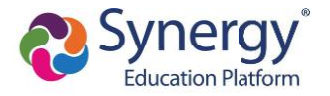

b. Update the Family screen with a new Mail Address.

|                 | ation | FAMILY                                                          |                     |                    | 100%             |                      | 2019-2020                            |
|-----------------|-------|-----------------------------------------------------------------|---------------------|--------------------|------------------|----------------------|--------------------------------------|
| Introduction    | 0     |                                                                 |                     |                    |                  |                      |                                      |
| Family          | 0     | Mail Address                                                    |                     |                    |                  |                      |                                      |
| Parent/Guardia  | n O   | Instructions                                                    |                     |                    |                  |                      |                                      |
| D Emergency     | 0     | Please enter your mail addres<br>Postal mail.                   | is in the address e | ditor below. Once  | complete, the ma | all address should b | e formatted as it would on normal US |
| Students        | 0     | Mail address is the same                                        | as home address     |                    |                  |                      |                                      |
| Documents       | 0     | - OR -                                                          |                     |                    |                  |                      |                                      |
| C Review/Submit | 0     | Q Type to find an ad                                            | dress               |                    |                  |                      |                                      |
|                 |       | PO Box Street Num                                               | per*                | Fraction           | Direction        | Street*              | Туре                                 |
|                 |       | 1411                                                            |                     |                    | E .              | 7th                  | Av 🔻                                 |
|                 |       |                                                                 |                     |                    |                  |                      |                                      |
|                 |       |                                                                 |                     |                    |                  |                      |                                      |
|                 |       | Apartment                                                       |                     |                    |                  |                      | Post Direction                       |
|                 |       | Apartment<br>City*                                              | State*              | Zip Code*          | +4               |                      | Post Direction                       |
|                 |       | Apartment<br>City*<br>Tempe                                     | State*<br>AZ •      | Zip Code*<br>85284 | +4               |                      | Post Direction                       |
|                 |       | Apartment<br>City*<br>Tempe<br>1411 E 7th Av<br>Tempe, AZ 85284 | State*              | Zip Code*<br>85284 | +4               |                      | Post Direction                       |

c. Click Save and Continue to open the Update Parent Mail Addresses window.

Online Registration, Family Screen

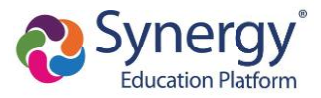

 Click Yes to update the Mail Address of the non-enrolling parents or guardians who live at the Home Address entered on the Family screen.

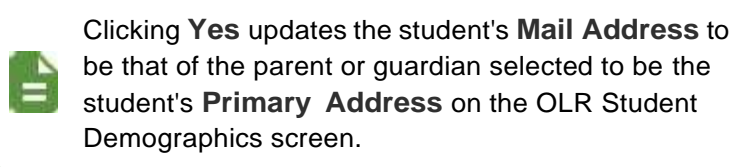

 Click No to not update the Mail Address of the non-enrolling parents or guardians.

| Update Parent Mail Addresses                    | 2      |
|-------------------------------------------------|--------|
| Would you like to update the following parents: |        |
| Kobrin, Philip                                  |        |
| Current Mail Address:636 S Oracle               |        |
| Tempe, AZ 85282                                 |        |
|                                                 |        |
|                                                 |        |
|                                                 | Yes No |
|                                                 |        |

Update Parent Mail Addresses Window

- A red asterisk (\*) indicates required information.
- Enter the date of your address change if your district requires it.
- The School Selection screen displays if your school district allows you to enroll a student at the school of your choice.

| Online Registra | tion | SCHOOL SELECTION                                                                                                    | 2017-2018 |  |
|-----------------|------|----------------------------------------------------------------------------------------------------|-----------|--|
| A Introduction  | 0    |                                                                                                    |           |  |
| · Family        | 0    | School Selection: Frank Fornaser                                                                                                    |           |  |
| Parent/Guardian | 0    | Information                                                                                                    |           |  |
| G Emergency     | 0    | Based on the home address entered, you live within the attendance boundary of Truman Middle School                                                                   |           |  |
| Students        | 0    | Home Address:                                                                                                    |           |  |
| Documents       | 9    | W Mesa, AZ 85620                                                                                                    |           |  |
| 2 Review/Submit | 0    | * Mileage is estimated. Transportation provided for students living more than a mile from their boundary school. The district has the final say on bus availability. |           |  |
|                 |      | School Selection                                                                                                    |           |  |
|                 |      | Truman Middle School                                                                                                    |           |  |
|                 |      | 130 W Mesquite St, Gilbert, AZ 85233                                                                                                    |           |  |
|                 |      | School Selection                                                                                                    |           |  |
|                 |      |                                                                                                    |           |  |
|                 |      |                                                                                                    |           |  |
|                 |      |                                                                                                    |           |  |
|                 |      |                                                                                                    |           |  |
|                 |      | << Previous Save And Continue >>                                                                                                    |           |  |

Online Registration, School Selection Screen

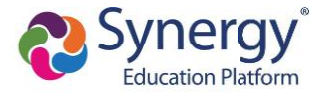

The following icons display on the School Selection screen:

- 🧶 Indicates a school location on the map
- 🥥 Indicates your address
- The Parent/Guardian Relationships screen in the Student module displays one of two options for indicating which parents have access to the student's information in ParentVUE.
  - If the **ParentVUE** column displays, use this column to indicate which parents have access to the student's records in ParentVUE.

| Instructions           |               |              |            |               |                    |              |                |           |                     |               |                   |
|------------------------|---------------|--------------|------------|---------------|--------------------|--------------|----------------|-----------|---------------------|---------------|-------------------|
| Indicate the relations | hip each F    | Parent/Guar  | dian has w | ith the st    | udent:             |              |                |           |                     |               |                   |
| Relationship           | First<br>Name | Last<br>Name | Gender     | Lives<br>With | Contact<br>Allowed | Ed<br>Rights | Has<br>Custody | ParentVUE | Mailings<br>Allowed | Release<br>To | Financial<br>Resp |
| - OR -                 | Jean          | Acevedo      | Female     | 1             | E                  |              |                |           |                     |               |                   |
| Biological Fath        | Harold        | Acevedo      | Male       | 1             |                    |              | 7              |           |                     |               |                   |

Online Registration, Parent/Guardian Relationships Screen

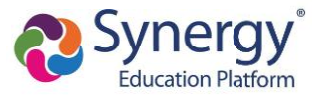

• If the **ParentVUE** column does not display, use the **Ed Rights** column to indicate which parents have access to the student's records in ParentVUE.

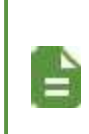

Synergy SIS automatically provides ParentVUE access to the enrolling parent or guardian.

Online Registration automatically selects the **Lives With** option if the parent has the same Primary Address as the student.

|                                         |                         |              |             |               | 60%                |              |                |                     |               | 2018-20           |
|-----------------------------------------|-------------------------|--------------|-------------|---------------|--------------------|--------------|----------------|---------------------|---------------|-------------------|
| arent/Guardi                            | an Re                   | lations      | hips: J     | ane           | Aceve              | do           |                |                     |               |                   |
| Instructions                            |                         |              |             |               |                    |              |                |                     |               |                   |
| Indicate the relationsh                 | nip each <mark>F</mark> | Parent/Guar  | rdian has w | ith the st    | udent:             |              |                |                     |               |                   |
| Relationship                            | First<br>Name           | Last<br>Name | Gender      | Lives<br>With | Contact<br>Allowed | Ed<br>Rights | Has<br>Custody | Mailings<br>Allowed | Release<br>To | Financial<br>Resp |
| Biological Motr  - OR - No Relationship | Jean                    | Acevedo      | Female      |               |                    |              |                |                     |               |                   |
| Biological Fath                         | Harold                  | Acevedo      | Male        | <b>V</b>      |                    | 1            | <b></b>        |                     |               |                   |

Online Registration, Parent/Guardian Relationships Screen

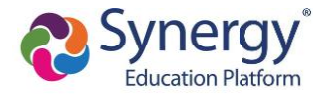

- 6. Select **Transportation**, if necessary. You can select **Student Bus Transportation Needed** or skip this module entirely. Selecting this option provides additional fields for input.
  - Enter the Responsible Person, Phone, and Address for both Pick-up and Drop-off.
  - Select one or more Special Transportation Requirements, such as A/C or Seat Belts.

| Transportation: Bil                         | ly Abbott         | Home Statu | s My Account | ParentVUE |
|---------------------------------------------|-------------------|------------|--------------|-----------|
| Student Bus Transport                       | ation Needed      |            |              |           |
| Pick-up<br>Responsible Person               |                   |            |              |           |
| Phone                                       | (480) 555 - 1234  |            |              |           |
| Pick-up address same                        | as home address   |            |              |           |
| 1955 S Val Vista Dr<br>Mesa, AZ 85204       |                   |            |              |           |
| rop-off<br>Responsible Pers <mark>on</mark> | Phillip Aaron     |            |              |           |
| Phone                                       | (480) 555 5555    |            |              |           |
| ☑ Drop-off address same                     | e as home address |            |              |           |
| 1955 S Val Vista Dr<br>Mesa, AZ 85204       |                   |            |              |           |
|                                             |                   |            |              |           |
| Requirement                                 | A/C               |            |              |           |
|                                             | Ramp              |            |              |           |
|                                             | Seat Beits        |            |              |           |

Online Registration, Transportation Screen

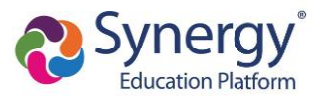

7. Select Documents. Online Registration lists all of the document options you can upload here, grouped by Family and Students.

> Only students with a current IEP have the option to upload the IEP Document.

You can also select and upload documents from the ParentVUE's library of images, as well as take a photo.

| DOCUMENTS                                                           |                           |
|---------------------------------------------------------------------|---------------------------|
| Family                                                              |                           |
| Primary Home Address Verification:                                  |                           |
| I will deliver a hard copy to the school instead of uploading it.   |                           |
| Document Type                                                       | Rental Agreement          |
| Document                                                            | PROOF OF RESIDENCY 1.docx |
| Primary Home Address Verification:                                  |                           |
| □ I will deliver a hard copy to the school instead of uploading it. |                           |
| Document Type                                                       | Utility Statement         |
| Document                                                            | GUtility Bill.docx        |

Online Registration, Documents Screen

- 8. Select Review/Submit.
  - Click Review when finished to confirm all data entered during the registration process is accurate.
  - Click **Print** to print a copy of the enrollment information.

Your school might require that you review the registration prior to submission. If so, the Submit option at the bottom displays as Review.

| eview allows you to confirm | n all data entered    | a during the re | gistration     | process to ensure a | ccuracy. When complete, press Submit below:         |         |
|-----------------------------|-----------------------|-----------------|----------------|---------------------|-----------------------------------------------------|---------|
| Status                      | Verify<br>Information | Student         | Grade<br>Level | School Selection    | Data Changes                                        | Comment |
| 📀 Ready To Submit           |                       | lan Aaron       | 05             | Adams Elementary    | 39 changes made. Please click Review for more info. |         |
| 📀 Ready To Submit           |                       | Billy Abbott    | 12             | Hope High School    | 40 changes made. Please click Review for more info. |         |

Online Registration, Review/Submit Screen

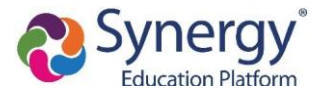

Click Previous at the bottom of the Review screen when finished reviewing.

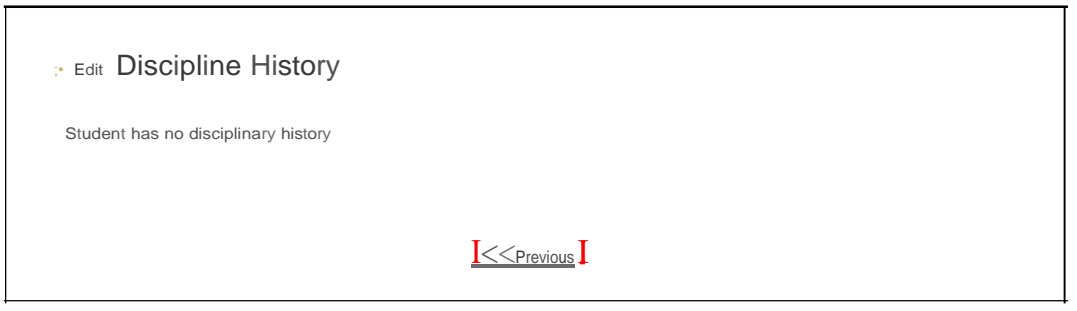

Online Registration, Review Screen

### • Click Submit.

| REVIEW/SUBMIT                |                       |                 |                |                      |                                                     | 2018-2019 |
|------------------------------|-----------------------|-----------------|----------------|----------------------|-----------------------------------------------------|-----------|
| ľ., Review                   |                       |                 |                |                      |                                                     |           |
| Review allows you to confirm | all data entered      | I during the re | gistration     | process to ensure ac | curacy. When complete, press Submit below:          |           |
| Status                       | Verify<br>Information | Student         | Grade<br>Level | School Selection     | Data Changes                                        | Comments  |
| Ready To Submit J            | NIA                   | lan Aaron       | 05             | Adams Elementary     | 39 changes made_Please click Review for more info   | ).        |
| Reiiildy To Submit J         | NIA                   | Billy Abbott    | 12             | Hope High School     | 40 changes mEidc. Plcusc click Review for more info | ).        |
|                              |                       |                 |                | << Previous          |                                                     |           |

Online Registration, Review/Submit Screen

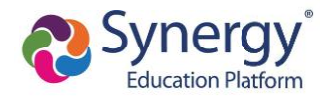

# **Checking Application Status**

After submitting the completed registration, your school district reviews your application information. Log in to ParentVUE and click the **Status** tab or click the **Status** button in Online Registration to view the status of the application.

| 20°<br>Re             | 18-2019<br>gistrati<br>₅              | Than<br>review                   | k you for (<br>v the regis<br>tatus of y | completing and submitting your r<br>stration and update the status du<br>our registration(s) that are in pro | egistration online. Our site staff will<br>iring the review process.<br>gress can be found on the status p |
|-----------------------|---------------------------------------|----------------------------------|------------------------------------------|----------------------------------------------------------------------------------------------------|----------------------------------------------------------------------------------------------------|
|                       |                                       | Online                           | e Regi                                   | istration, Home Scre                                                                                         | en                                                                                                    |
|                       |                                       |                                  |                                          |                                                                                                    | Home Status My Account Pare                                                                                |
| nline Re              | egistrat                              | ion                              |                                          |                                                                                                    |                                                                                                    |
|                       |                                       |                                  |                                          |                                                                                                    |                                                                                                    |
| 18-2019               |                                       |                                  |                                          |                                                                                                    |                                                                                                    |
| Review Subr           | nitted: 6/26/20                       | 018 8:04 AM                      |                                          |                                                                                                    |                                                                                                    |
| Review Subr           | nitted: 6/26/20<br>Last Name          | 018 8:04 AM<br>First Name        | Grade                                    | School Name                                                                                                  | Comments                                                                                                   |
| Review Subr<br>Status | nitted: 6/26/20<br>Last Name<br>Aaron | 018 8:04 AM<br>First Name<br>Ian | Grade<br>05                              | School Name                                                                                                  | Comments                                                                                                   |

Online Registration Screen, Status Tab

You can only review the registration data on the Status screen after submission. You can log in to Online Registration to modify or register additional children once the school district reviews and accepts all the registrations.

Previously denied registrations move to a Waiting status when the school retracts the denial.